## **Copy Ticket**

The Copy feature allows Portal users to Re-submit ticket that has expired into a new ticket and this feature also allows users to Copy a ticket submitted by a different company to transfer the information into a new ticket in the users' company name.

To get started you will need to Login to your Portal account.

Select Find Tickets on the top left corner of the page.

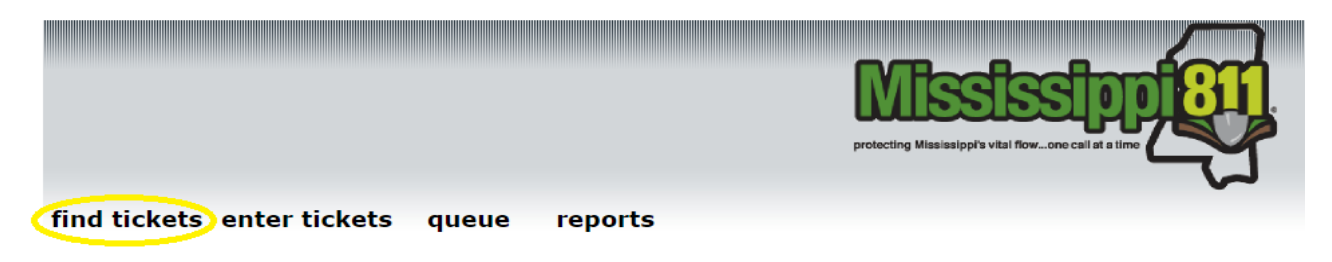

## Welcome to the Mississippi 811 Web Portal

Enter ticket number in the field below and select Search.

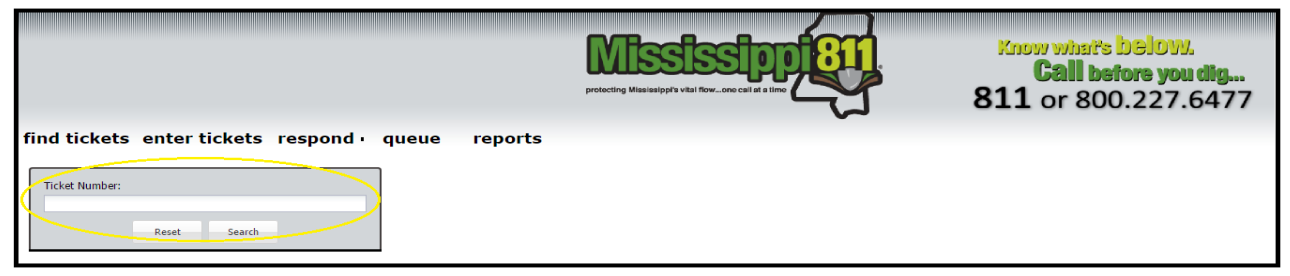

Once the search is complete, on the right side of the screen the ticket will populate. with the requested information. You will click on Copy.

| MS811 Locate Request                                                                                                    |                                                  |                                                                                                    |                                                                           |  |  |  |
|----------------------------------------------------------------------------------------------------|--------------------------------------------------|----------------------------------------------------------------------------------------------------|---------------------------------------------------------------------------|--|--|--|
| Type: Normal<br>Ticket #: 160                                                                                                    | 81614150925                                      | Processed: 08/16/16 2:15 PM<br>Locate By: 08/18/16 2:15 PM<br>Expires: 08/30/16 2:15 PM<br>Update From: 8/25/2016 2:15 PM<br>Update To: 8/25/2016 2:15 PM | Addition: NO<br>Correction: NO<br>Damage: NO<br>Remark: YES<br>Undate: NO |  |  |  |
| Company Information                                                                                                    |                                                  |                                                                                                    |                                                                           |  |  |  |
| MS 811 INC<br>5258 CEDAR PARK DR STE H<br>JACKSON, MS 39206                                                                                                    |                                                  | Phone: (601) 368-1150                                                                                                    |                                                                           |  |  |  |
| Caller: TEST 1<br>Email: MEMBE                                                                                                    | TEST<br>ERS@MS811.ORG                            | Phone: (601) 368-1150 Ext: 317<br>Fax:                                                                                                    |                                                                           |  |  |  |
| Contact: TEST<br>Email: MEMBE                                                                                                    | T TEST<br>ERS∉MS811.ORG                          | Phone: (601) 368-1150 Ext: 317<br>Alt: 6015551111                                                                                                    |                                                                           |  |  |  |
| Work Information                                                                                                    |                                                  |                                                                                                    |                                                                           |  |  |  |
| Proposed Wo<br>Work Type: T<br>Done By:<br>Done For: TE                                                                                                    | rk Date: 8/18/2016 2:15:51 PM<br>EST LEADS<br>ST | Duration: TEST<br>Explosives: NO<br>Directional Boring: NO<br>White Marks: NO                                                                             |                                                                           |  |  |  |
| State: MS<br>County: HARRISON<br>Place: GULFPORT                                                                                                    |                                                  | Address: TEST<br>Nearest Intersection: TEST<br>AddT Addresses in Dir/Inst: NO                                                                             |                                                                           |  |  |  |
| Latitude: 30.<br>Second Lat: 3                                                                                                    | 178<br>0.178                                     | Longitude: -89.306088<br>Second Long: -89.306088                                                                                                    |                                                                           |  |  |  |
| Directions/Instructions                                                                                                    |                                                  |                                                                                                    |                                                                           |  |  |  |
| TEST TEST                                                                                                    |                                                  |                                                                                                    |                                                                           |  |  |  |
| Remarks                                                                                                    |                                                  |                                                                                                    |                                                                           |  |  |  |
| REMARK -MARKINGS DESTROYED -WORK INCOMPLETE.                                                                                                    |                                                  |                                                                                                    |                                                                           |  |  |  |
| Utilities Notified:                                                                                                    |                                                  |                                                                                                    |                                                                           |  |  |  |
| Code:         Name:           MS0002         MS 811 INC TEST - MS0002.           MS0001         MS 811 INC TEST - MS0001           MS0000         MS 811 INC TEST - MS0000 |                                                  |                                                                                                    | Added:<br>False<br>False<br>False                                         |  |  |  |

This will take you to the ticket information screen.

| The ticket submitted will use the following contact information.<br>If your contact information needs to be updated, contact<br><u>Member Services</u> (601) 362-3887.                                                                                                    | Work Type:<br>For:                                | SEE INSTRUCTIONS<br>TEST                     | ¥ [       | Explosives being used<br>Site marked with White                                        | Paint, Flags, Etc. |                                                |                       | Send Ticket        |                |
|----------------------------------------------------------------------------------------------------|---------------------------------------------------|----------------------------------------------|-----------|----------------------------------------------------------------------------------------|--------------------|------------------------------------------------|-----------------------|--------------------|----------------|
| Excavator:<br>(601) 362-4322<br>M5 811 INC                                                                                                    | Extent:                                           | TEST                                         |           | Directional Boring/Drilli<br>Additional Address liste<br>Directions/Instructions field | )<br>in            |                                                |                       | Clear Form         |                |
| 5258 CEDAR PARK DR STE H<br>JACKSON, MS 39206                                                                                                    | Begin Work<br>Date:                               | 10/02/2018                                   |           | 12:30 PM                                                                               |                    |                                                |                       |                    |                |
| Caller:                                                                                                    | State:                                            | MS County                                    | HARRISON  |                                                                                        |                    | <ul> <li>Place: Select a work place</li> </ul> |                       |                    | ~              |
| GIDGIT REED<br>(601) 362-4322                                                                                                    | Address:                                          | Number                                       | Prefix    | ✓ TEST                                                                                 |                    |                                                | Туре                  | Suffix             | ~              |
| IRAINING@MS811.0RG                                                                                                    | Intersection:                                     | TEST                                         |           |                                                                                        |                    |                                                |                       |                    |                |
| Contact:<br>GIDGIT REED<br>(601) 362-4322<br>TRAINING@MS811.ORG                                                                                                    | Directions/<br>Instructions<br>Max Char<br>1,000: | TEST                                         |           |                                                                                        |                    |                                                |                       |                    |                |
| STOP and contact the call center if you have an<br>EMERGENCY, SHORT NOTICE, NO RESPONSE, design,<br>survey or topographical survey locate request to<br>report.                                                                                                    | Remarks<br>Max Char<br>1,000:                     | TEST                                         |           |                                                                                        |                    |                                                |                       |                    |                |
| MS state law requires at least 2 WORKING DAYS<br>NOTICE for utility owners to mark their facilities.                                                                                                    | Q Zoom To                                         | Fo • 🔏 Clear 🥙 Pan 🦯 Mark Radius 🏒 Mark Poir | Mark Line | Mark Area 🔗 Use                                                                        | election 🥒 Measure |                                                | 備 Use Ticket 満 Search | for a street name. |                |
| You should notify any utility companies that are not in<br>compliance with rate law, see well as yng overmental<br>and or Rainad permit offices. Next utility companies will only<br>mark us to their meets or the property line if there is no meter.<br>The severe and propane service lines may not be located by the<br>member utility and you will be responsible for haining these<br>lines located. Your locate request number is valid for 14<br>calendar d usy from the data and time is to processed or<br>exceed this expraction, you will need to releve the motification<br>with MSSII, at least 2 and not more than 3 working days prior<br>to the expiration. You may notify MSSII at any time lines need<br>to be re-marked, hower you marked but the utility youres 2<br>working days to re-mark the lines. |                                                   |                                              |           |                                                                                        |                    |                                                |                       |                    | N              |
| 811 Center for instructions. Thank you for using the portal.                                                                                                    |                                                   |                                              |           |                                                                                        |                    |                                                |                       | W                  | <b>★</b> - E _ |

Review the ticket information copied from an existing ticket to make sure it is complete, accurate and that the map is marked correctly before sending the new ticket.

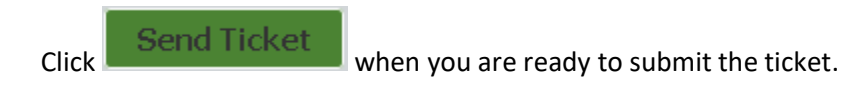

If you are an Advanced user, you will immediately receive a new ticket number. If not, your ticket will be submitted to the Call Center and you will receive a copy of the ticket when an agent has completed processing.